# ขั้นตอน การเบิกจ่ายงบกลาง (ค่ารักษาพยาบาล)

# ในระบบ MAS

กลุ่มประเภทข้าราชการ ลูกจ้างประจำ พนักงานเปลี่ยนสถานภาพ ข้าราชการบำนาญ <u>หมายเหต</u>ุ บางท่านเมื่อค้นหาอาจพบ 2 รหัสเนื่องจากมี 2 สถานภาพ

1. ไปที่เมนู ส่วนงาน →ขอเบิกเงินจากกรมบัญชีกลาง → เบิกจ่ายค่ารักษาพยาบาล

| ส่วน          | งาน                            | Budgeting Settings     |   |                      |
|---------------|--------------------------------|------------------------|---|----------------------|
|               | ขอเร                           | บิกเงินจากกรมบัญชีกลาง | + | เบิกค่ารักษาพยาบาล   |
|               | ขอเร                           | บิกเงินจากเงินรายได้   | • | เบิกค่าเล่าเรียนบุตร |
|               | ขอเบิกเงินจากเงินอุดหนุนรัฐบาล |                        |   |                      |
|               | ขอเบิกจ่ายทั่วไป               |                        |   |                      |
| รับเงินทั่วไป |                                |                        | • |                      |

- 2. การเบิกจ่ายค่ารักษาพยาบาล ประกอบไปด้วย 4 ส่วน ดังนี้
  - 1 เป็นส่วนของ Document's Workflow

เพื่อบอกถึงการเดินทางของเอกสารว่าอยู่ในขั้นตอนใด

- 2 เป็นส่วนของ เอกสารเบิกงบกลางค่ารักษาพยาบาล บันทึกข้อมูลของเอกสาร
- <mark>3</mark> เป็นส่วนของ Metric แผนงบประมาณ
- 4 เป็นส่วนของ รายชื่อและรายละเอียดผู้ขอเบิก
- 5 เป็นส่วนของ การบันทึกบัญชี

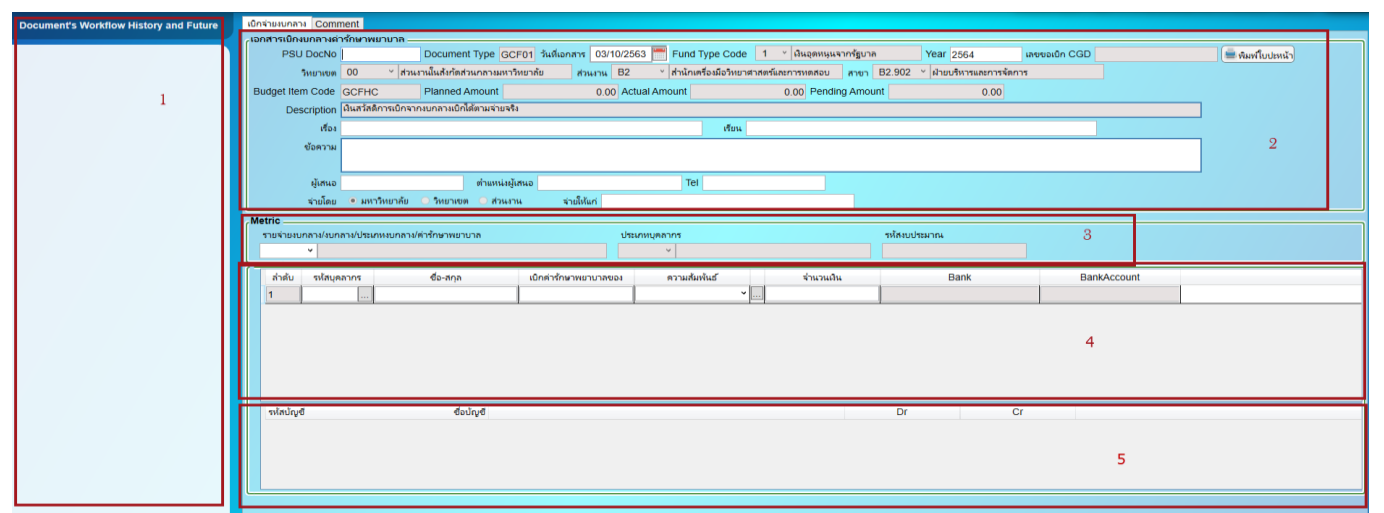

3. การบันทึกเอกสาร

หลังจากกดเมนูเข้ามาใช้งาน

หากมีข้อมูลการเบิกจ่ายอยู่แล้วระบบจะแสดงใบเบิกจ่ายให้หากต้องการทำใบเบิกจ่ายใหม่

ให้คลิกที่ช่องระบุข้อมูลใดก็ได้แล้วกด F6 (ตัวอย่างจะเป็น PSU DocNo)

ช่องระบุข้อมูลจะเป็นสีขาว

| PSU DocNo | Tum0005 | PSU DocNo |  |
|-----------|---------|-----------|--|
|           |         |           |  |

4. การค้นหาเอกสารเบิกจ่ายค่ารักษาพยาบาล

หากต้องการค้นหาให้คลิกที่ช่องระบุข้อมูลใดก็ได้แล้วกด Ctrl +Q

PSU DocNo JAR001

ระบบจะแสดงช่องสีเหลืองเพื่อใส่คำค้นหา

| เอกสารเบกงบกลางคา | เรกษาพยาบาล                             |                       |                |                  | )               |
|-------------------|-----------------------------------------|-----------------------|----------------|------------------|-----------------|
| PSU DocNo         | Document Type วันที่เอก                 | דרוא 🔚 Fund Type Code | Year Year      | เลขขอเบ็ก CGD    | 💻 พิมพ์ใบปะหน้า |
| วิทยาเขต          | ×                                       | ส่วนงาน 🎽             | สาขา 🎽         |                  |                 |
| Budget Item Code  | Planned Amount                          | Actual Amount         | Pending Amount | Available Amount |                 |
| Description       |                                         |                       |                |                  |                 |
| เรื่อง            |                                         | เรียน                 |                |                  |                 |
| ข้อความ           |                                         |                       |                |                  |                 |
|                   |                                         |                       |                |                  |                 |
| ผู้เสนอ           | ตำแหน่งผู้เสนอ                          | Tel                   |                |                  |                 |
| จ่ายโดย           | 🔾 มหาวิทยาลัย 🔿 วิทยาเขต 🔾 ส่วนงาน 🛛 จ่ | ายให้แก่              |                |                  |                 |

้ตัวอย่างระบุคำค้นหา (ตัวอักษรพิมพ์เล็กพิมพ์ใหญ่ มีผลในการค้นหา) จากนั้นกด Ctrl + F

ระบบจะแสดงข้อมูลการค้นหา

| PSU D                                                                      | DocNo JAR001                                                                                                    |
|----------------------------------------------------------------------------|----------------------------------------------------------------------------------------------------|
| ะเอกสารเมิกงบกลางก                                                         | ດ້າງມີການແມ່ນາກ                                                                                                    |
| PSU DocNo                                                                  | o JAR001 Document Type GCF01 วันที่เอกสาร 29/09/2563 🖱 Fund Type Code 1 🗡 ผื่นอุดหนุนจากรัฐบาล Year 2563 แลงของเบ็ก CGD 3600000001 🚔 พิมพร์ในประเน้า                                                                                                    |
| วิทยาเขต                                                                   | g 00 ° ส่วนบานในสี่งกัดส่วนกลามหาวิทยาล์ย ส่วนบาน B2 ° สำนักเครื่องมือวิทยาสารสตร์และการหดสอบ <mark>สาขา</mark> B2.902 ° ฝ่ายบริทรและการจัดการ                                                                                                    |
| Budget Item Code                                                           | e GCFHC Planned Amount 1,700.00 Actual Amount 200.00 Pending Amount 1,500.00                                                                                                    |
| Description                                                                | n ให้สร้างก็การเป็กจากเขาการเป็กได้ตามจ่ายจริง                                                                                                    |
| เรื่อง                                                                     | N X IIIIII X                                                                                                    |
| ข้อความ                                                                    | x x                                                                                                    |
|                                                                            |                                                                                                    |
| ผู้เสนอ                                                                    | o x or or or or or or or or or or or or or                                                                                                    |
| จ่ายโดย                                                                    | ย • มหาวิทยาลัย ⊖ วิทยาลชต ⊖ ส่วนงาน จำยิ้ห้แก่ x                                                                                                    |
| Budget Item Code<br>Description<br>เรื่อง<br>ข้อความ<br>ผู้เสนณ<br>จำบั๊ดะ | GCFHC         Planned Amount         1,700.00         Actual Amount         200.00         Pending Amount         1,500.00           n         มหรือการบิกรากเบกการเปิทใต้เกรมร่ายจริง         เรียน X         I         I         I           at X         เรียน X         I         I |

5. ส่วนของ เอกสารเบิกงบกลางค่ารักษาพยาบาล การบันทึกข้อมูลของเอกสาร

| เบิกจ่ายงบกลาง Co | mment                                                                                                    |               |
|-------------------|----------------------------------------------------------------------------------------------------|---------------|
| เอกสารเบิกงบกลาง  | เต่ารักษาพยาบาล                                                                                                    |               |
| PSU Dock          | lo Document Type GCF01 วันที่เอกสาร 03/10/2563 🗂 Fund Type Code 1 v ให้นุลหมุนจากรัฐบาล Year 2564 เลชบอเบ็ก CGD                                            | พิมพ์ใบปะหน้า |
| วิทยาเข           | 🕫 00 🕆 ส่วนมานในถังกัดส่วนกลามมหาวิทยาล้ย <mark>ส่วนงาน</mark> B2 × สำนักเหรืองมือวิทยาสาสตร์และการทดสอบ <mark>สาขา</mark> B2.902 × ฝ่ายบริหารและการจัดการ |               |
| Budget Item Cod   | e GCFHC Planned Amount 0.00 Actual Amount 0.00 Pending Amount 0.00                                                                                         |               |
| Descriptio        | ท ให้แสวัสดีการเปิดจากงบกลางเปิดได้ตามจำยุจริง                                                                                                    |               |
| ទេ                | រ៖ ហើយដ                                                                                                    |               |
| ข้อควา            | 94                                                                                                    |               |
|                   |                                                                                                    |               |
| សូំតេប            | อ ตำแหน่งรู้เสนอ Tel                                                                                                    |               |
| จ่ายโด            | ย •มหาวิทยาลัย วิทยาหยุด สวนเราน จ่ายให้แก่                                                                                                    |               |
| N                 |                                                                                                    |               |

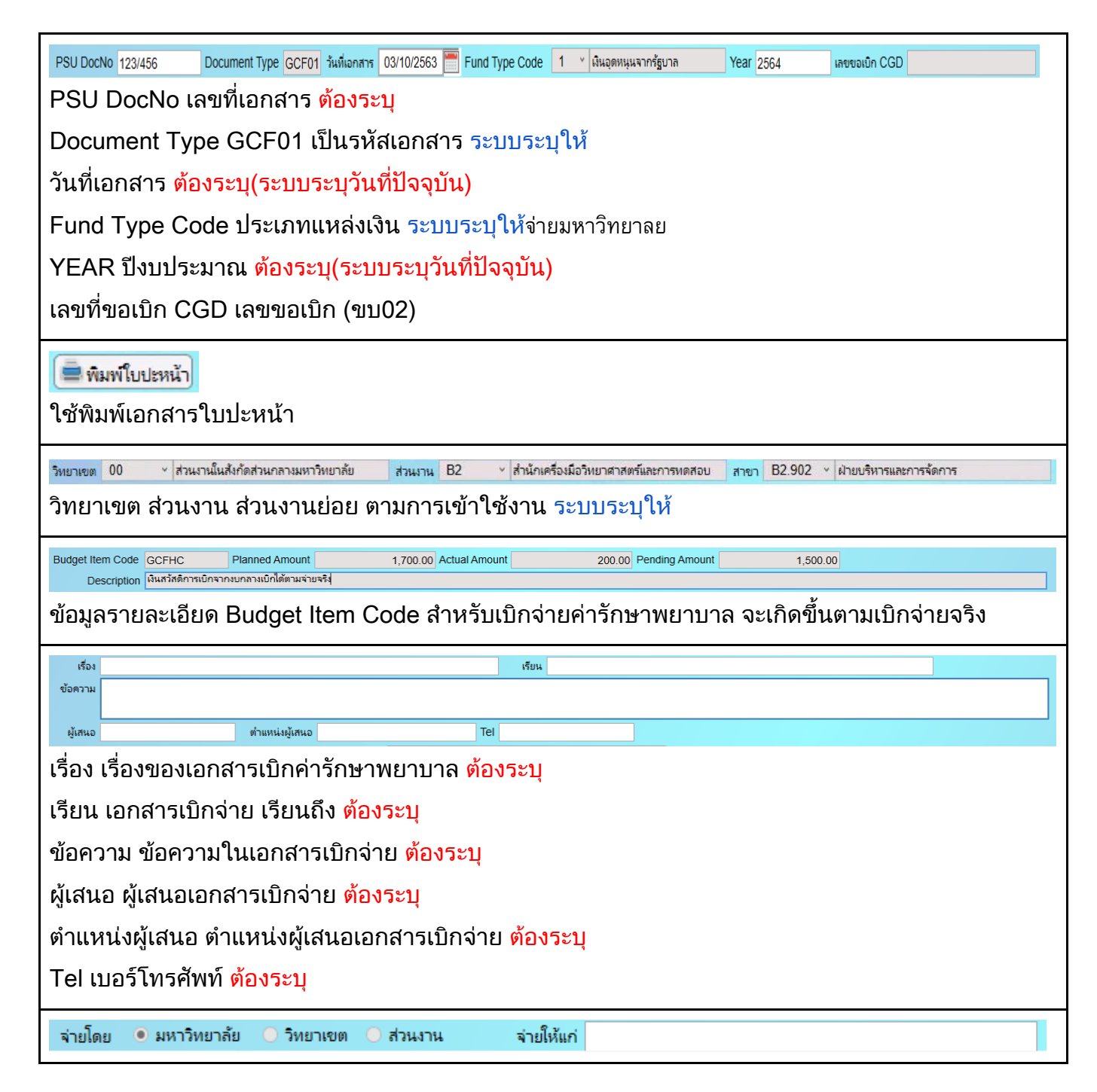

## 6. ส่วนของ Metric แผนงบประมาณ

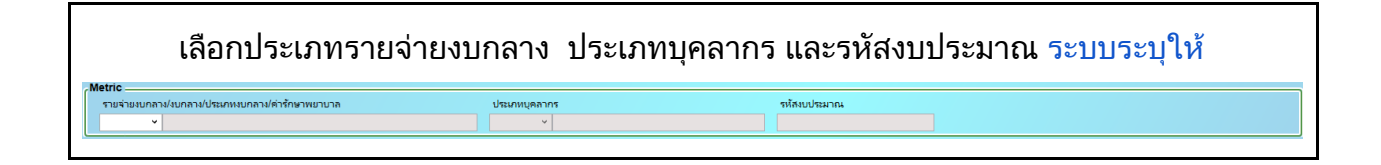

## 7. เป็นส่วนของ รายชื่อและรายละเอียดผู้ขอเบิก

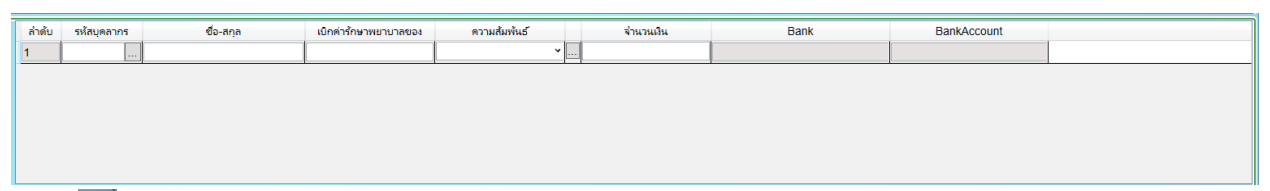

กดที่ ที่อทำการเพิ่มบุคลากร ระบบจะดึงข้อมูล ชื่อ-สกุล บัญชีธนาคารให้และต้องระบุ จำนวน เงิน กรณีขอตนเองไม่ต้องระบุช่องเบิกค่ารักษาพยาบาลของ เบิกค่ารักษาพยาบาลของ กรณีญาติสายตรง ระบุชื่อ และความสัมพันธ์ ต้องระบุ

การค้นหา หลังจากที่เข้าไปเลือกบุคลากรให้คลิ๊กที่รายการใดรายการหนึ่ง(จะมีกรอบสีน้ำเงินขึ้น) แล้วกด Ctrl + Q

## ึกรณีที่ต้องการเพิ่มชื่อ เพื่อขอเบิกค่ารักษาพยาบาล กด F6 เพื่อเพิ่มรายการใหม่

| ٢ | รายชอบุคลาก | 9 |            |               |             |          |              |
|---|-------------|---|------------|---------------|-------------|----------|--------------|
|   | รห้สบุคลากร |   | ซือ        | นามสกุล       | เลขที่อัตรา | ต่ำแหน่ง | ระดับตำแหน่ง |
|   | 0020574     |   | ABDIRIZAK  | HUSSEIN GALIB | 0030        |          |              |
|   | 0020510     |   | ABDULAI    | м-кава        | A858        |          |              |
|   | 0019736     |   | ABDULAI    | M. KABA       | A436        |          |              |
|   | 0026108     |   | ABDULAI M. | КАВА          | 1596        |          |              |

ช่องจะกลายเป็นสีเหลืองสำหรับค้นหา ให้ระบุข้อมูลที่ต้องการค้นหา

## เทคนิคการค้นหา

ในกรณีที่จำไม่ได้ทั้งหมดให้ใส่ข้อมูลบางส่วนแล้วตามด้วย \* หรือ % เช่น วันวิ\* วันวิ% \*สาข์ กรณีจำคำข้างหน้าไม่ได้ให้ใส่ด้านหน้าแทน %สาข์ \*สาข์ หรือจำคำตรงกลางได้ให้ใส่ \* % ทั้งข้างหน้าข้างหลัง \*วิ\* %วิ% จากนั้นกด Ctrl + F

| - 9 | รายชื่อบุคลากร | i ——— |          |         |             |             |       |              |              |  |
|-----|----------------|-------|----------|---------|-------------|-------------|-------|--------------|--------------|--|
|     | รห้สบุคลากร    |       | ซื่อ     | นามสกุล |             | เลขที่อัตรา |       | ดำแหน่ง      | ระดับตำแหน่ง |  |
|     |                |       | วันวิสาข |         |             |             |       |              |              |  |
| -5  | ายชอบุคลากร    |       |          |         |             |             |       |              |              |  |
|     | รหัสบุคลากร    |       | ซื่อ     | นามสกุล | เลขที่อัตรา | ต่ำแห       | uis . | ระดับตำแหน่ง |              |  |
|     |                | วันวี | 1        |         |             |             |       |              |              |  |

## ระบบจะแสดงข้อมูลให้เลือกจากการค้นหา

| รห้สบุคลากร | ซื่อ      | นามสกุล    | เลขที่อัตรา | ต่ำแหน่ง | ระดับตำแหน่ง |  |
|-------------|-----------|------------|-------------|----------|--------------|--|
| 0003390     | ว้นวิศาข์ | งามผ่องใส  | 4558        |          |              |  |
| 0014203     | วันวิสา   | กุญชรินหร้ | 1618        |          |              |  |
| 0011286     | วันวิสา   | ใจแก้ว     | 6214        |          |              |  |
| 0038359     | วันวิสา   | ยอดนพภา    | L133        |          |              |  |
| 0030688     | วันวิสา   | ส้งข์ชู    | 1199        |          | ปฏิบัติการ   |  |
| 0030688     | วันวิสา   | ส้งข์ชู    | 1199        |          | ปฏิบัติการ   |  |

## 8. เป็นส่วนของ การบันทึกบัญชี

| ะ <b>บบจะลงลงบัญชีให้อัตโนมัติ</b> จากการเลือก                                           | Metric                                                                                                    |                                                                                                    |                                                                                          |
|------------------------------------------------------------------------------------------|----------------------------------------------------------------------------------------------------|----------------------------------------------------------------------------------------------------|------------------------------------------------------------------------------------------|
| ซึ่งบัญชี                                                                                | Dr                                                                                                    | Cr                                                                                                    |                                                                                          |
| ผินช่วยค่ารักษาพยาบาลประเภทผู้ป่วยนอก-รพ.รัฐสำหรับผู้รับเบี้ยหวัด/บ่านาญตามกฎหมาย-กายนอก |                                                                                                    |                                                                                                    |                                                                                          |
| <ul> <li>ไบสำคัญด้างจ่าย</li> </ul>                                                      |                                                                                                    |                                                                                                    |                                                                                          |
|                                                                                          |                                                                                                    |                                                                                                    |                                                                                          |
| ,,,,,,,,,,,,,,,,,,,,,,,,,,,,,,,,,,,,,,,                                                  | บบจะลงลงบัญชีให้อัตโนมัติ จากการเลื่อก<br><sup>องบัญช</sup><br><ul> <li>ไม่สราสถุตัรหราย</li> <li>ในสราสถุตัรหราย</li> </ul> | บบจะลงลงบัญชีให้อัตโนมัติ จากการเลือก Metric  to a count of the second of the second | บบจะลงลงบัญชีให้อัตโนมัติ จากการเลือก Metric  to the the the the the the the the the the |

## หลังจากที่บันทึกข้อมูลเรียบร้อย

| Document's Workflow History and Future         | เด็กร้างมาการ Comment                                                                                                    |
|------------------------------------------------|----------------------------------------------------------------------------------------------------|
|                                                | (อกสารเม็กงบกลางคำรักษาพบาบาก                                                                                                    |
| 1 มันเมือย้อยอ                                 | PSU DocNo 123/456 Document Type GCF01 วันที่ผงสาช 03/10/2563 🔭 Fund Type Code 1 🔧 สินสุดหมุมจากรัฐบาล Year 2564 เพชชองไก CGD            |
| © Foundage                                     | วิทยางขอ 00 × สามาาเป็นสังกัดสามกลาวอยาวิทยาลัย สวมมาน B2 × สำนักเครื่อเมื่อวิทยาสาสตร์และการขอลอบ สาขา B2.902 × สำนุปรีการและการร้อการ |
|                                                |                                                                                                    |
| 2 ตรวจสอบโดยส่วนงาน                            | Budget nem Code GCFHC Planned Amount 3,000,00 Actual Amount Pending Amount 0.00                                                         |
|                                                | Description เงินสวัตย์การเบิกจากขัดการเป็นจัตรมงานจริง                                                                                  |
| <ul> <li>3 อนูมัติโดยหัวหน้าส่วนงาน</li> </ul> | เรื่อง ขออนุมัติเป็กจ่ายต่ารักษาพยายาก เรียน ผู้อำนวยการกองคลัง                                                                         |
|                                                | สูงสรรม                                                                                                    |
| 4 ส่งข้อมูลเข้า บก (ขบ02)                      |                                                                                                    |
|                                                |                                                                                                    |
|                                                | ผู้เสนอ นางชีวส์หน์ โชยประกา ต่ามหน่อมู้เสนอ นักวิชาการน้อมละบัญชี Tel 2137                                                             |
| 0 5 รบผมจาก บก.                                | ร่ายโดย ● มหาวิทยาลัย ⊃ วิทยาลยด ⊃ ส่วนยาน ร่ายให้แก่ บุตุดกลาบสายชื่อ                                                                  |
|                                                | Metric                                                                                                    |
| 6 โอนเงินให้ผู้ขอเบิก                          | สายจ้ายแบกลามในสภาคนบกลามได้สภาคาพยานาล ประเภทบุตลากร ระโลนประมาณ                                                                       |
|                                                | 11 👻 ต่าร้องการการประกษณมีขึ้นเหล รัส (หลังกามมาวิทยาลัยปลีตและกม 1 👻 ช้างการร 90000417230973                                           |
| 🔿 7 ส่งข้อมูลเข้า บก.(ขจ05)                    |                                                                                                    |
|                                                | ้สำลับ รูปสันุดสวกร ซึ่ง-สกุล เบิกต่ารักหาพยายาลของ ความสันทันธ์ จำนวนเงิน Bank BankAccount                                             |
| <ul> <li>8 สมการทำงาน</li> </ul>               | 1 0021142 รับริสาช ชิดเวิลาม ซื่อ ปิดา ษิดา * 3,000.00                                                                                  |
| 0.0.0                                          |                                                                                                    |
|                                                |                                                                                                    |
|                                                |                                                                                                    |
|                                                |                                                                                                    |
|                                                |                                                                                                    |
|                                                |                                                                                                    |
|                                                |                                                                                                    |
|                                                | ฟลนัญชี ซึ่งปัญชี Dr Cr                                                                                                    |
|                                                | 511060201 🕐 นิษย่ายคำรักษาพยาบาลประเทศผู้ป่วยแลก-รห.รัฐสำหรับผู้รับเอี้ยหวัดป่านาญตามกฎหมาย-กายแลก 3,000.00                             |
|                                                | 2120102 <sup>v</sup> ໃນກໍ່ສົນສ້າງສາມ 3,000.00                                                                                           |
|                                                |                                                                                                    |
|                                                |                                                                                                    |
|                                                |                                                                                                    |
|                                                | กับการแกน การเป็นการเป็นการเป็นการเป็นการเป็นการเป็นการเป็นการเป็นการเป็นการเป็นการเป็นการเป็นการเป็นการเป็นการ                         |

## ขั้นตอนหลังจากคีย์ข้อมูลเรียบร้อยแล้ว

1. กดปุ่ม <sup>ใน้นทึกข้อมูล</sup> ในการทำขอเบิกค่ารักษาพยาบาล

2. กดปุ่ม ส่งเอกสารให้ส่วนงานตรวจสอบ กรณีที่ต้องการยกเลิกเอกสารกด

"ยกเลิกเอกสาร"

หลังจากที่ส่วนงานตรวจเอกสารแล้ว กดปุ่ม

กรณีที่เอกสารมีความผิดพลาด หรือต้องการให้แก้ไข กดปุ่ม <mark>ตึกลับเจกสา</mark>

- 4. หัวหน้าส่วนงานอนุมัติ กดปุ่ม อนุมัติ กรณีไม่อนุมัติ กดปุ่ม ไม่อนุมัติ
- 5. ขั้นตอนของ ส่งข้อมูลเข้า บก.(ขบ02) เจ้าหน้าที่กองคลังจัดทำ ขบ02 ส่งกรมบัญชีกลาง